## Web 端不定期列表数据是如何产生的(文档)

首先,用户需要提前设置好不定期运行记录,如具体的表格名称、上传负责者,验收者等内容。设置完成后,当需要执行不定期运行记录时,从**"记录执行→不定期"**界面操作**添加记录**即可。

用户登录互海通 Web 端,在"体系管理→运行记录→记录设置"界面,可按照以下步骤 1-12 进行操作:

| ④ 互海科技 ④ の の の の の の の の の の の の の の の の の の の  | ) 高級海运 (1986)    |                             | 工作台 ஹ 船舶4       | AIS 发现     | 帮助          |         |            |                             | SK (0) 💮 and          |
|-------------------------------------------------|------------------|-----------------------------|-----------------|------------|-------------|---------|------------|-----------------------------|-----------------------|
| 净 维修管理 →                                        | 记录执行 记录设置        |                             |                 |            |             |         |            |                             |                       |
|                                                 |                  |                             |                 |            |             |         | 石袋 • 吊石会石关 | B体系文件 • 視索关键                | * <b>Q</b> == G       |
| ☆ 来购推理 >                                        |                  | 東格名称 记录时间 *                 | 195 - 1915101 · | 善次 上街时间    | 生物附倡        | 上伝感聞 记录 | be lone    | 上病伤害者 上病验的                  | * 18/1                |
| ■ 费用管理 >                                        | 0 2021120701 001 | 互海通体系运                      | 注注号             | 2021-12-07 | 2021-12-07  | 3月      |            | 1.1.2.1.1 1.1.1.0 机务主管 机务经理 | 编辑 (新聞) 失效            |
| ● 新次教理                                          | 0 2021120702 002 | 行记录<br>互海通不定期<br>体系运行记录     | 连胜号             | -          | 2021-12-07  | 不定明     |            | 船长 体系办主                     | 任 编辑   删除   失效        |
| <ul> <li>副 船舶报告 &gt;</li> <li>〇 四回回回</li> </ul> | 0 2021120202 002 | 设置                          | 2694-D          | 2021-12-07 | 2021-06-09  | 18      |            | 04 /KED±                    | a (018) (000) ( c.7/r |
|                                                 | 0 2021120703 003 |                             | 这时号<br>这时号      | 2021-12-07 | 2021-00-05  | 38      |            | 8046 /# 20 ht               |                       |
|                                                 | 0 2021120705 005 | 定期运行に戻?                     | ian e           | 2021-12-07 | 2021-07-02  | 18      |            | 和冬丰管 (4至九丰                  | 任 编辑(model x x x      |
| 不符合项                                            | 0 2021120706 006 | 不定期运行记                      | 长林号             |            | 2021-08-08  | 不定明     |            | 船长 体系办主                     | 任 编辑   删除   失效        |
| 進行起来                                            | 0 2021120707 007 | 录<br>不定明运行记<br>ラフ           | 长林号             |            | 2021-04-12  | 不定期     |            | 船长 体系办主                     | 任编辑(删除)失效             |
| 记录终行                                            |                  | ₩1<br>₩ <b>1</b> ₩ <b>1</b> |                 |            |             |         |            |                             |                       |
| 记录设置                                            | 1、依次点击进入记录该      | 达置界面                        |                 |            |             |         |            |                             | 共7条                   |
| 승드 나상 모그                                        |                  |                             |                 | - 146      |             |         |            |                             |                       |
| 新谓界                                             | 面卜半部分            |                             | 亲               | 厅增         |             |         |            |                             | $\mathbf{x}$          |
| 报送部门                                            |                  |                             |                 | 预警天        | 数*          |         |            |                             |                       |
|                                                 |                  |                             |                 | 7          | 1X HE       | 5       |            |                             |                       |
|                                                 |                  |                             |                 | 1          | 北坞          | Ę       |            |                             |                       |
| 记录时间                                            |                  |                             |                 |            |             |         |            |                             |                       |
|                                                 |                  |                             |                 |            |             |         |            |                             |                       |
|                                                 |                  |                             |                 |            |             |         |            |                             |                       |
| 船名* □ 全                                         | 选                |                             |                 |            |             |         |            |                             |                       |
| ****** <b>*</b> **                              |                  |                             |                 |            |             |         |            |                             |                       |
| al and a second                                 | L.               |                             |                 |            |             |         |            |                             |                       |
| 备注                                              |                  |                             |                 |            |             |         |            |                             |                       |
|                                                 |                  |                             |                 |            |             |         |            |                             |                       |
|                                                 |                  |                             |                 |            |             |         |            |                             |                       |
|                                                 |                  |                             |                 |            |             |         |            |                             |                       |
|                                                 |                  |                             |                 |            |             |         |            |                             | 2                     |
|                                                 |                  |                             |                 |            |             |         |            |                             |                       |
| 短收流性                                            | a maikit 4       | 可根据重要                       | <b>再选择无</b>     | 重验         | <b>次/</b> 雪 | 更验      | 々 若雪       | 要验收                         |                       |
| 0 元帝迹収                                          | ● 需要拉收 「、        |                             |                 | 10-5-1-    | <b>ж/ т</b> | 1×1=1   |            | S JELIX                     | 1                     |
| 操作                                              | 顺序               | 则需要选                        | <b></b> 指验收最    |            |             |         |            | ŧ                           | 操作                    |
|                                                 |                  |                             |                 |            |             |         |            |                             |                       |
| 1                                               | 体系力              | 》主任(扬州高银海边                  | 云公司)            |            |             |         | ٣          | Ê                           | 調除                    |
|                                                 |                  |                             | <b>辛巳十</b> 節1   | ich I      |             |         |            |                             |                       |
|                                                 |                  |                             | (1)12日:         |            |             |         |            |                             |                       |
| 关联体系文件                                          | )                | 1                           |                 |            |             |         |            |                             |                       |
| 5 contractor                                    |                  |                             |                 |            |             |         |            |                             |                       |
| 选择体系文件                                          | ₩ 1 允许上传附件       |                             |                 |            | 1 11        | 1.14    |            |                             |                       |
| 新增非体系文化                                         | 生模板              | 5、根据                        | 需求选择            | 本糸         | 又件.         | 上传,     | 也可上位       | 专非体系                        | 系模板                   |
| WICHTFP/7KX1                                    |                  |                             |                 |            |             |         |            |                             |                       |
| の上传模板                                           | 2                |                             |                 |            |             |         |            |                             |                       |
|                                                 |                  | 1                           |                 |            |             |         |            |                             |                       |
|                                                 |                  |                             |                 |            |             |         |            |                             |                       |
|                                                 |                  |                             |                 |            |             | C       | ++ ·       |                             |                       |
|                                                 |                  |                             |                 |            |             | 0.      | 、 屈击       | <b>'</b> 拥在                 | 佣定                    |

| 高银海运 1988  |                              |                  |             | 工作台     | 223) 船舶AIS | 5 发现 帮 | 助        |            |           |        |       | 0 🔵 au |
|------------|------------------------------|------------------|-------------|---------|------------|--------|----------|------------|-----------|--------|-------|--------|
| 记录执行       | 记录设置                         | _                |             |         |            |        |          |            |           |        |       |        |
| 定期 不定      | 期 当前待执行2                     | ▶ 7、 点音<br>当前待验收 | b切换至"ü<br>▶ | 3录执行-7  | 「定期"界      | 面      |          |            |           |        |       |        |
| 十 添加记录     | D21XHJX                      | 8、点击             | "添加记录"      |         |            | 清选排    | 記录者 • 请选 | 择开始上传日期    | 请选择结束上传日期 | 全部状态 • | 搜索关键字 | Q 重置   |
| 文件编号       | 表格名称                         | 记录时间             | 上传周期        | 上传负责者 🔻 | 上传验收者      | 报送部门 🕶 | 船名 -     | 最新上传日期     | 已验收       | 未通过    | 验收中   | 待提交    |
| 2021120702 | 互海通不定期体系<br>运行记录设置 (00<br>2) |                  | 不定期         | 船长      | 体系办主任      |        | 连胜号      | 2021-12-07 |           |        |       | 1      |
| 2021120706 | 不定期运行记录<br>(006)             |                  | 不定期         | 船长      | 体系办主任      |        | 长林号      | 2021-12-07 |           |        |       | 1      |
| 2021120707 | 不定期运行记录1<br>(007)            |                  | 不定期         | 船长      | 体系办主任      |        | 长林号      | 2021-12-07 |           |        | 1     |        |
|            |                              |                  |             |         |            |        |          |            |           |        |       | 共      |

|            |                                                     |            |      | 添加记录         |             |                    |                 |                   |                   |     |
|------------|-----------------------------------------------------|------------|------|--------------|-------------|--------------------|-----------------|-------------------|-------------------|-----|
| 9、单        | 据较多时,可通过筛选条件快速查找<br>2880 • 病d年代急责 • 病d年记录者 • 病d年代急责 | <b>目标项</b> | 上传日期 | 青选择结束上传日期 杨云 | 已有<br>潮空 并出 | 有执行记录的单<br>出现在步骤7、 | 单据会显示<br>8 "记录拼 | 、"待提交"<br>1行-不定期" | 或"验收"<br>7月面<br>● | 状态, |
| 文件编号       | 要格名称                                                | 记录时间       | 上传周期 | 上传负责者        | 上传验收者       | 报送部门               | 船名              | 操作                | 验收中               | 待提交 |
| 2021120702 | 互海通不定期体系运行记录设置 (002)                                |            | 不定明  | 船长           | 体系办主任       |                    | 连胜号             | 执行记录              |                   | ī   |
| 2021120706 | 不定期运行记录 (006)                                       |            | 不定明  | 船长           | 体系办主任       |                    | 长林号             | 执行记录              |                   | 1   |
| 2021120707 | 不定删运行记录1 (007)                                      |            | 不定明  | 船长           | 体系办主任       |                    | 长林号             | 执行记录              | 1                 |     |
| 2021120708 | 不定期运行记录 (008)                                       |            | 不定期  | 船长           | 体系办主任       |                    | 长林号             | 执行记录              |                   |     |
|            |                                                     |            |      |              |             | 1                  |                 | 期行记录<br>与一日日 古    | 土 "地名"            | 13" |
|            |                                                     |            |      |              |             |                    | 0、1代主1日         | 你牛店, 尽            | ธ มหาาน           | ->K |

|         |            | · · · · · · · · · · · · · · · · · · · |
|---------|------------|---------------------------------------|
| 表格名称    | 发生时间*      |                                       |
| 不定期运行记录 | 2021-12-07 |                                       |
| 备注      |            |                                       |

执行

X

记录执行附件

@\_\_\_\_\_\_\_\_11、完善必要的信息(带\*必填),同时可上传记录执行附件

最近提交(按照发生时间倒序,最多显示三条)

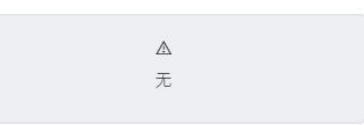

12、点击"保存",该条记录会变成"待提交"状态; 点击"提交审批",则验收人员工作台会出现运行记录待验收任务

| D 高限海运 100% |                              |        |      | 工作台(    | 223) 船舶AIS  | 发现   | 帮助       |            |           |        |       | 0 🕕 F | ទាស្       |
|-------------|------------------------------|--------|------|---------|-------------|------|----------|------------|-----------|--------|-------|-------|------------|
| 记录执行        | 记录设置                         |        |      |         |             |      |          |            |           |        |       |       |            |
| 定期 不定       | 期 当前待执行 🥑                    | 当前待验收2 |      |         |             |      |          |            |           |        |       |       |            |
| + 添加记录      | 已验收记录                        |        |      |         |             |      | 请选择记录者 🔻 | 请选择开始上传日期  | 请选择结束上传日期 | 全部状态 🔻 | 搜索关键字 | Q III | <b>E</b> G |
| 文件编号        | 表格名称                         | 记录时间   | 上传周期 | 上传负责者 🔻 | 上传验收者       | 报送部门 | ) • 船名 • | 最新上传日期     | 已验收       | 未通过    | 验收中   | 待提交   |            |
| 2021120702  | 互海通不定期体系<br>运行记录设置 (00<br>2) |        | 不定期  | 船长      | 体系办主任       |      | 连胜号      | 2021-12-07 |           |        |       | 1     |            |
| 2021120706  | 不定期运行记录<br>(006)             |        | 不定期  | 船长      | 体系办主任       |      | 长林号      | 2021-12-07 |           |        |       | 1     |            |
| 2021120707  | 不定期运行记录1<br>(007)            |        | 不定明  | 船长      | 体系办主任       |      | 长林号      | 2021-12-07 |           |        | 1     |       |            |
| 2021120708  | 不定期运行记录<br>(008)             |        | 不定期  | 船长      | 体系办主任       |      | 连胜号      | 2021-12-07 |           |        | 1     |       |            |
|             | Żi                           | 前添加的不  | 定期运行 | 宁记录,在步  | ↓<br>示骤12点击 | "提文  | を审批"后    | 出现在不定期     | 列表中,是     | "验收中"  | 状态    | đ     | 共4条        |

简而言之:

在"体系管理→运行记录→记录设置"界面,新增"不定期记录设置",当需要执行不定期记录 时,在"记录执行--不定期"界面添加"不定期记录的执行记录"即可。